| ANDE | MANUAL DE PROCEDIMIENTOS COMERCIALES OPEN SGC    |                  | Actualización: 00              |
|------|--------------------------------------------------|------------------|--------------------------------|
|      | Módulo: Facturación                              | Código<br>PF0360 | GC-<br>Resolución P/Nº: 19832  |
|      | Instrucción de Procedimiento: Lectura mal tomada |                  | Fecha: 14/06/2004<br>Página: 1 |

## 1. INTRODUCCION

## 1.a Descripción

Esta anomalía se genera cuando el lector ingresa en forma equivocada un lectura en la aplicación local de lectura (TPL).

#### 1.b Responsabilidades

- Gestor de Facturación: Dpto. de Facturación y/o Responsable del área correspondiente Agencia Regional.
  - Consultar las anomalías *Lectura Mal Tomada*.
  - Resolución de la anomalía.

#### 1.c Referencias

### Manuales:

- Manual del Usuario del Open S.G.C., Capítulo Facturación.
- Guía de Gestor de Anomalías.

|                             |        | ULTIMA ACTUALIZACIÓN |
|-----------------------------|--------|----------------------|
| FIRMA DEL GERENTE COMERCIAL | FECHA: | FECHA: Abril 2004    |

| ANDE | MANUAL DE PROCEDIMIENTOS COMERCIALES OPEN SGC    |                  | Actualización: 00              |
|------|--------------------------------------------------|------------------|--------------------------------|
|      | Módulo: Facturación                              | Código<br>PF0360 | GC-<br>Resolución P/Nº: 19832  |
|      | Instrucción de Procedimiento: Lectura mal tomada |                  | Fecha: 14/06/2004<br>Página: 2 |

# 2. <u>OPERATIVA</u>

| N°<br>Paso | Responsable              | Descripción                                                                                                    | Referencias                     |
|------------|--------------------------|----------------------------------------------------------------------------------------------------|---------------------------------|
| 10         | Gestor de<br>Facturación | Seleccionar las anomalías generadas en estado sin facturar en el sistema OPEN SGC.                                                     | Guía de Gestor de<br>Anomalías. |
| 20         | Gestor de<br>Facturación | Verificar si se tiene acceso a la Aplicación Local de Lecturas:                                                                        |                                 |
|            |                          | a) Si tiene acceso, pasar a la acción 30.                                                                                              |                                 |
|            |                          | b) No tiene acceso, pasar a la acción 60.                                                                                              |                                 |
| 30         | Gestor de<br>Facturación | Consulta en la Aplicación Local de Lectura, por ruta e itinerario correspondiente a la anomalía, a fin de obtener la lectura correcta. |                                 |
| 40         | Gestor de<br>Facturación | Seleccionar como no detectable la anomalía <i>"Lectura Mal Tomada"</i> .                                                               |                                 |
| 50         | Gestor de<br>Facturación | Resolver la anomalía, enviando a facturar con la lectura correcta. <b>FIN DEL PROCEDIMIENTO.</b>                                       |                                 |
| 60         | Gestor de<br>Facturación | Aportar una lectura o estimar un consumo de acuerdo a su histórico de facturación. <b>Pasar a la acción 40.</b>                        |                                 |

|                             |        | ULTIMA ACTUALIZACION |
|-----------------------------|--------|----------------------|
| FIRMA DEL GERENTE COMERCIAL | FECHA: | FECHA: Abril 2004    |